## 無距離健康系統一藥袋夾簡易操作說明

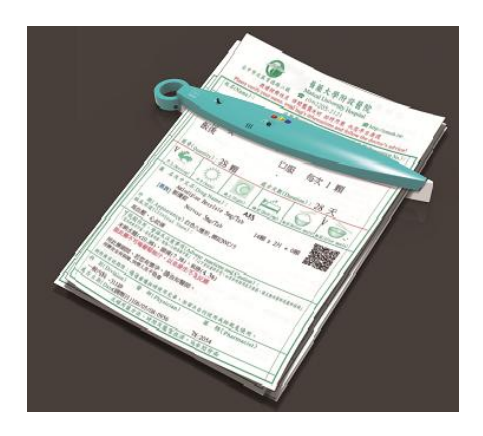

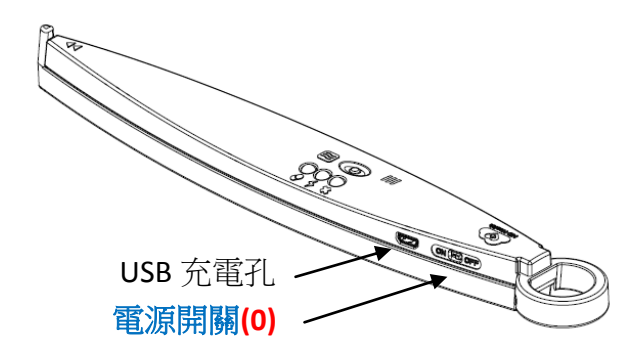

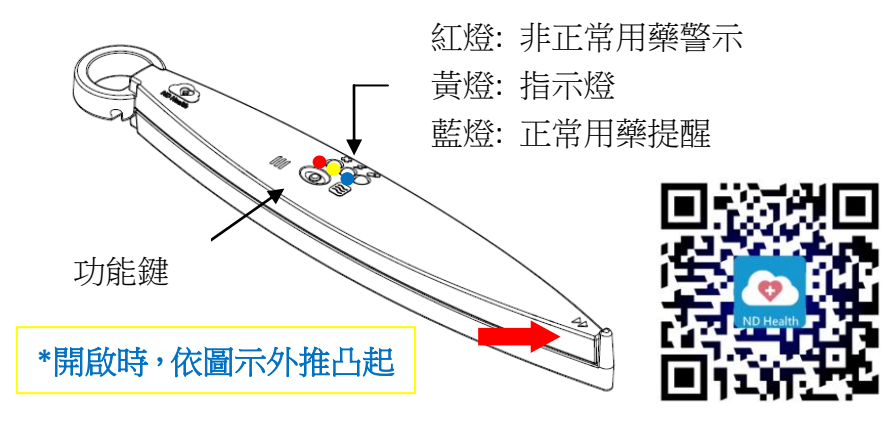

操作手冊、影音說明請至<u>https://www.nodistance.net/home</u>下載。

一、藥袋夾使用說明:

0.請依照步驟(0)、(1)、(2)、(3)、(4)、(5)完成藥袋夾設定。

1.開啟電源開關撥至"ON" (0)。

2.依圖示外推凸起將藥袋夾開啟,放入藥袋(max.5個)。

3. 黃燈閃爍時,表示低電量,請盡快插上 USB 電源器充電此時黃燈會 恆亮,充電完成後黃燈熄滅。建議每周固定充電。

二、手機 APP 用藥設定:

1. 至手機 Google play 或 App Store 下載並安裝"無距健康雲" App。

## Ø

2. 開啟 "無距健康雲" APP 属医性康素 同意使用藍芽、通知功能。

3. 確定藥袋夾已連線, APP 主頁顯示"已連線至藥盒" (1)。

4. 進入用藥設定: 點選 APP 主頁"用藥設定"(2)。

5. 用藥設定: 設定"用藥設定"頁的"每日用量"(3),"用藥時間"(4), 其他項目可不填。最後按"儲存"(5)開始設定藥袋夾。藥袋夾設定中會亮 黃燈及響聲,請確認提醒框顯示"設定成功"

主頁 用藥設定頁 下午2:38 App Store 🗢 100% 關閉程式 ↓ 儲存 (5) く回主頁 用藥設定 每日用量: 您好! 一天 4 次 (3) (1) 已連接至藥盒 米川 田藤時間  $\bigcirc$ (2) 30 (4) 30 12 用藥設定 牛理量測 00 Ê 10 00 •••• 下午 門診/領藥提醒: (前一天提醒) 用藥記錄 關懷留言 2020年 4月 15日 藥名: 5 drug1 劑量 2 doses 會員專區 其他操作 用藥注意事項: after meal

## 三、無距離健康雲註冊:

 "主頁"中點選"用戶註冊"(6),在"網路註冊"頁依序輸入"姓名、身分證 字號、生日、email、手機號碼、所屬機構(預設 NDH,可不填)及點選性 別後點選"送出"(7),請確認提醒框顯示"用戶註冊成功"。

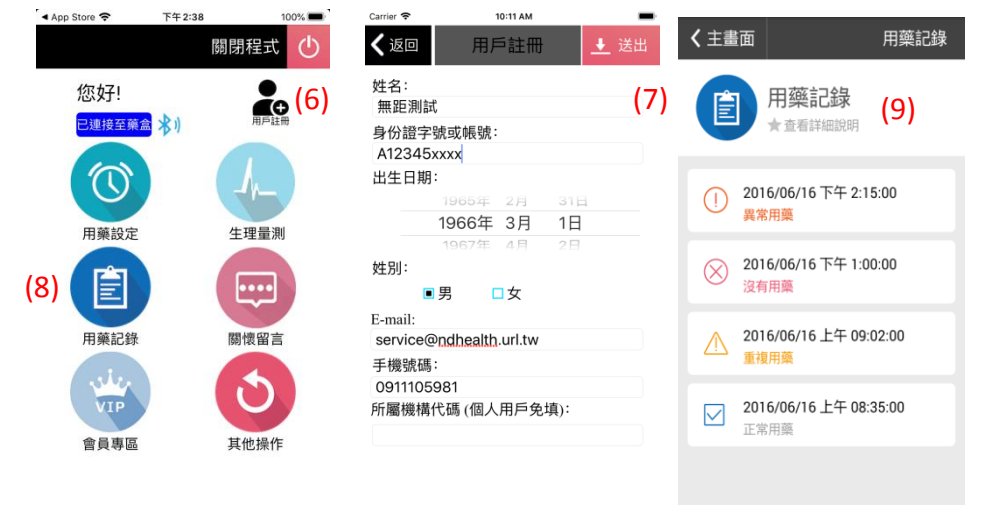

## 注意事項

- 1.手機一段時間沒使用時,藍芽會自動被關閉,用藥時,請開啟 App(App 可放在背景執行)。
- 2.用藥期間藥袋夾除了會閃藍燈,並於設定時間之前、後1小時內, 每間隔0.5,0.5,0.25,0.25,0.25,0.25 小時會發出嗶聲來提醒用藥。
- **3**.藍燈閃爍表示正常用藥時間,用藥完成後,再關閉藥袋夾並確認 藍燈已不再閃爍。
- 4.紅燈閃爍表示非正常用藥,當於非正常用藥期間將藥袋夾開啟時
  (重複開啟或非用藥時間開啟),藥袋夾會持續 30 秒發出嗶聲及
  閃紅燈警示,開啟超過 30 秒將記錄為"非正常用藥"。
- 5.於非用藥期間重新裝藥時,打開藥袋夾、取出藥袋,並於 30 秒
  內關閉藥袋夾,裝藥完成後,重新打開藥袋夾、裝好藥袋,於 30
  秒內關閉藥袋夾,則此非正常用藥之狀況不會被記錄。

6.回"主頁"點選"用藥記錄"(8),可查詢用藥記錄(9)。

8.非用藥時間或已用藥,藥袋夾藍芽將關閉,按住藥袋夾上面之 "功能鍵"至黃燈亮,將重新開啟藥袋夾藍芽。

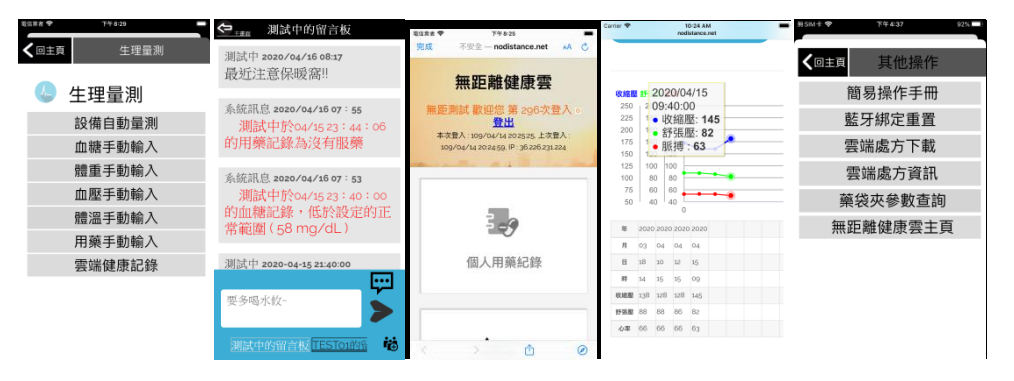

9.生理量測操作:點選"生理量測"之"設備自動量測", App 將偵測本 公司藍芽設備(如血壓計、體溫計、血糖計),請依 App 指示, App 自動接收量測數值並顯示於頁面。

可點選"生理量測"之各項手動輸入選項,將記錄儲存至雲端。 可點選"生理量測"之"雲端健康記錄",查詢雲端記錄及趨勢圖。

- 加值會員將提供留言版功能、專業護理師關懷、獎勵積點、 遠端設定功能。
- 11.更換藥袋夾時,請按"其他操作"之"藍芽綁定重置"。
- **12.**其他功能請連結至無距健康公司網頁查詢。 <u>https://www.nodistance.net/home</u>

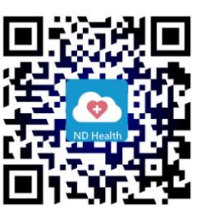

※以上說明均屬用藥輔助,不能當作您完整用藥資訊,請依照您藥袋上 的資訊來完成正確用藥。

無距健康公司 祝您 健康快樂!